## GUIDA ALL'ISCRIZIONE PER IL SERVIZIO DI MENSA SCOLASTICA

## ANNO 2024-2025

Per accedere al servizio di iscrizione online per la mensa scolastica utilizzare il link:

https://oria.ristonova.it/portale/login

1. Accedere tramite SPID

|                      |                          |                      |             |                  |         |          | _      |        | _       |          |       |         |        |       |       |        | -    |     | Th   |                           | 1             |
|----------------------|--------------------------|----------------------|-------------|------------------|---------|----------|--------|--------|---------|----------|-------|---------|--------|-------|-------|--------|------|-----|------|---------------------------|---------------|
|                      |                          |                      |             |                  |         | Ψ٩       | MEN    | NÙ DE  | EL GIO  | ORNO     |       |         |        |       |       |        |      |     |      |                           |               |
| Credenziali          | SPID                     |                      |             |                  |         |          |        |        |         |          |       |         |        |       |       |        |      |     |      |                           |               |
|                      |                          |                      |             |                  |         | e        |        |        |         | Δ        |       |         |        |       |       |        |      |     |      |                           |               |
|                      |                          | -                    |             | +                | (       | 8        | Ent    | tra co | n SPI   | D        | )     |         |        |       |       |        |      |     |      |                           |               |
| SPID è il<br>Amminis | sistema di<br>trazione e | accesso<br>dei priva | che cons    | ente di<br>itati | utilizz | zare, co | on ur  | n'iden | tità d  | igitale  | unica | a, i se | ervizi | onlir | ne de | ella P | ubbl | ica |      |                           |               |
| Se sei già           | in posses                | so di un             | 'identità   | digitale,        | acced   | di con   | le cre | edenz  | iali de | el tuo g | gesto | ore.    |        |       |       |        |      |     |      |                           |               |
| Se non h             | ai ancora u              | un'inden             | tità digita | ale, richie      | edila   | ad und   | o dei  | gesto  | ori.    |          |       |         |        |       |       |        |      |     |      |                           |               |
| Maggiori             | intormazi                | oni su Sl            | PID         |                  |         |          |        |        |         |          |       |         |        |       |       |        |      |     |      |                           |               |
|                      |                          |                      |             |                  |         |          |        |        |         |          |       |         |        |       | sp    | b:d    | 1    | 0   | AgID | Agenzia p<br>l'Italia Dig | per<br>jitale |
|                      |                          |                      |             |                  |         |          |        |        |         |          |       |         |        |       |       |        |      |     |      |                           |               |
|                      |                          |                      |             |                  |         |          |        | _      |         |          | _     | _       |        | _     | _     | _      | _    | _   |      |                           |               |

2. Dopo aver effettuato l'accesso vi verrà mostrata questa schermata. Cliccare sulla penultima icona nella tendina a sinistra.

| Scho | olparent 202 | 3.11.07 |  |
|------|--------------|---------|--|
| =    |              |         |  |
| ٠    |              |         |  |
| ×    |              |         |  |
|      |              |         |  |
| €    |              |         |  |
| 8    |              |         |  |
| C.   |              |         |  |
| â    |              |         |  |
| ø    |              |         |  |
|      |              |         |  |
|      |              |         |  |
|      |              |         |  |
|      |              |         |  |
|      |              |         |  |
|      |              |         |  |

3. Dopo aver cliccato l'icona vi apparirà questa schermata con i campi da compilare.

| Schoolparent 2023.11.07                                                                                                    |                                                                               |  |  |  |  |  |
|----------------------------------------------------------------------------------------------------|-------------------------------------------------------------------------------|--|--|--|--|--|
| Iscrizion                                                                                                    | e online                                                                      |  |  |  |  |  |
|                                                                                                    |                                                                               |  |  |  |  |  |
|                                                                                                    |                                                                               |  |  |  |  |  |
| Dati anagrat                                                                                                    | fici pagante                                                                  |  |  |  |  |  |
|                                                                                                    | ISEE                                                                          |  |  |  |  |  |
| Modifica                                                                                                    | Modifica                                                                      |  |  |  |  |  |
| Dati mancanti<br>Email: Nome: Cognome: Indirizzo; Cap: Tipo documento; Numero documento; Rilasciato da: Data rilascio; Sesso: Email; Numero<br>cellulare: Comune nascia: Provincia (EE per stato estero): Comune; Cittadinanza; | Dati mancanti<br>Numero protocollo: Data presentazione INPSISEE: Valore ISEE: |  |  |  |  |  |
| Dati anag                                                                                                    | rafici figli                                                                  |  |  |  |  |  |
| Nuovo figlio                                                                                                    |                                                                               |  |  |  |  |  |
| Modifica                                                                                                    |                                                                               |  |  |  |  |  |
| Dati mancanti                                                                                                    |                                                                               |  |  |  |  |  |

4. Cliccare sul primo "Modifica", aggiungere i **dati anagrafici del pagante** e cliccare su "Salva" in basso a sinistra.

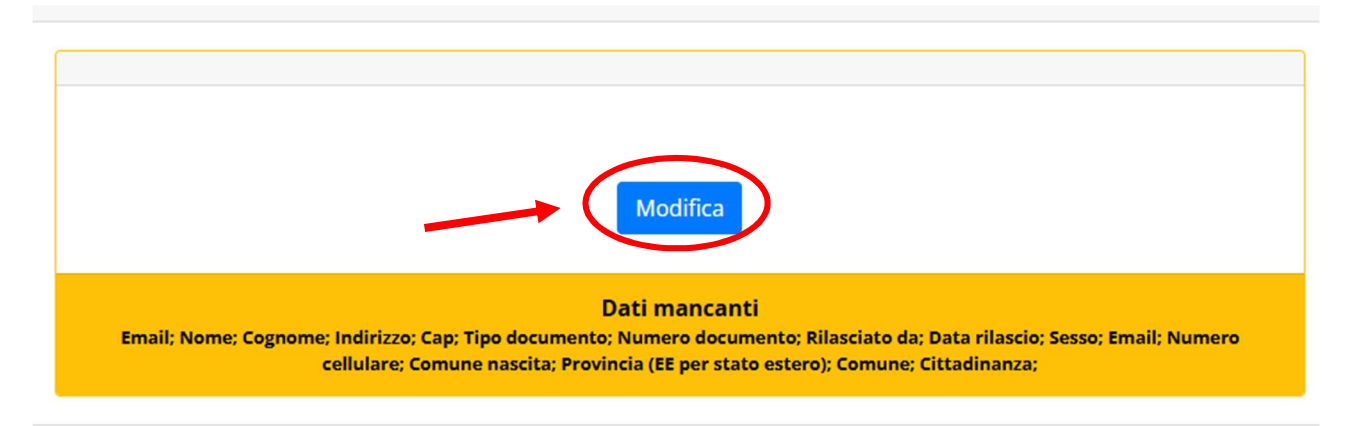

5. Cliccare sul secondo "Modifica", aggiungere **l'ISEE** e cliccare su "Salva" in basso a sinistra.

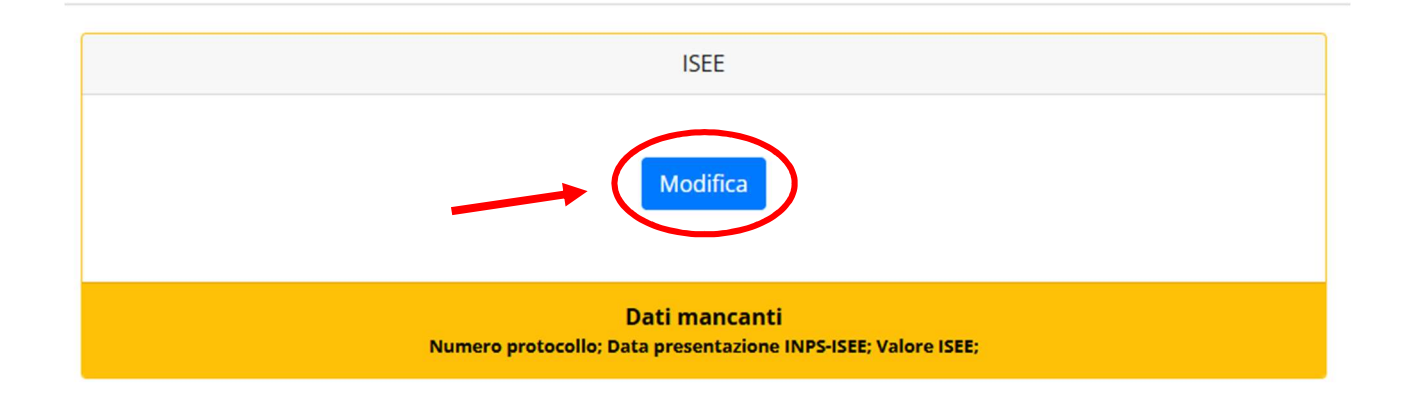

6. Cliccare sul terzo "Modifica", aggiungere i **dati anagrafici dei figli** e cliccare su "Salva" in basso a sinistra.

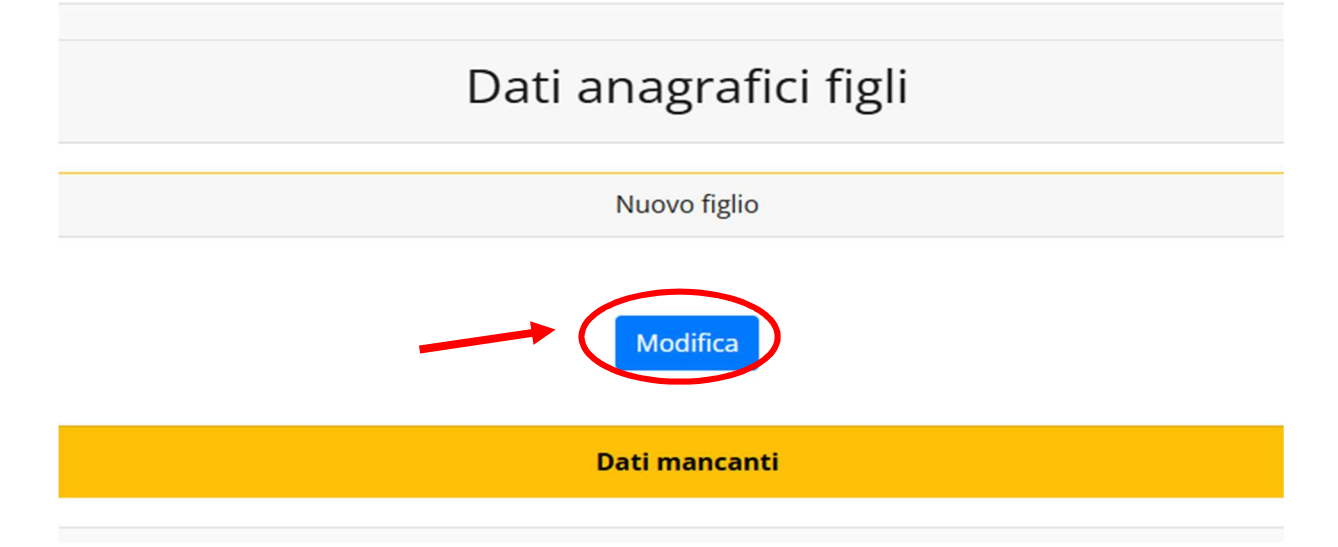

7. Dopo aver inserito tutti i dati e salvato, i riquadri passeranno da gialli a verdi e comparirà un nuovo riquadro in cui sarà possibile selezionare il tipo di dieta. Se il riquadro è ancora giallo verranno segnalati i campi non ancora compilati.

| MENSA<br>Iscrizioni aperte dal 16/05/2024 al 31/12/2024                                                                           |
|----------------------------------------------------------------------------------------------------|
| NUOVA DOMANDA                                                                                                    |
| Attenzione! E' possibile procedere con la domanda se a quando le sezione Angrafica pagante' e 'Anagrafica figlio' sono completate |
| Dati mancanti                                                                                                    |
| Dati mancanti                                                                                                    |

N.B. alla richiesta di dieta sanitaria/celiachia deve seguire la consegna della certificazione del pediatra/specialista a mezzo mail all'indirizzo protocollo.comune.oria@pec.rupar.puglia.it

| Nuova domanda |                         |         |
|---------------|-------------------------|---------|
| MENSA         |                         |         |
| Dieta         | Scegli dieta 🗸          |         |
|               | Scegli dieta            |         |
|               | DIETA CELIACHIA         |         |
| Salva         | Dieta etico-religiosa   | annulla |
|               | Dieta sanitaria         |         |
|               | Vitto Comune PRIMARIA   |         |
|               | D Vitto comune INFANZIA |         |

8. Inviare la domanda.

| Iscrizione ai servizi                                 |
|-------------------------------------------------------|
| MENSA                                                 |
| Iscrizioni aperte dal 16/05/2024 al 31/12/2024        |
|                                                       |
| Modifica Elimin. Invia                                |
| Sezione completa. E' ora possibile inviare la domanda |

9. Confermare la domanda di iscrizione.

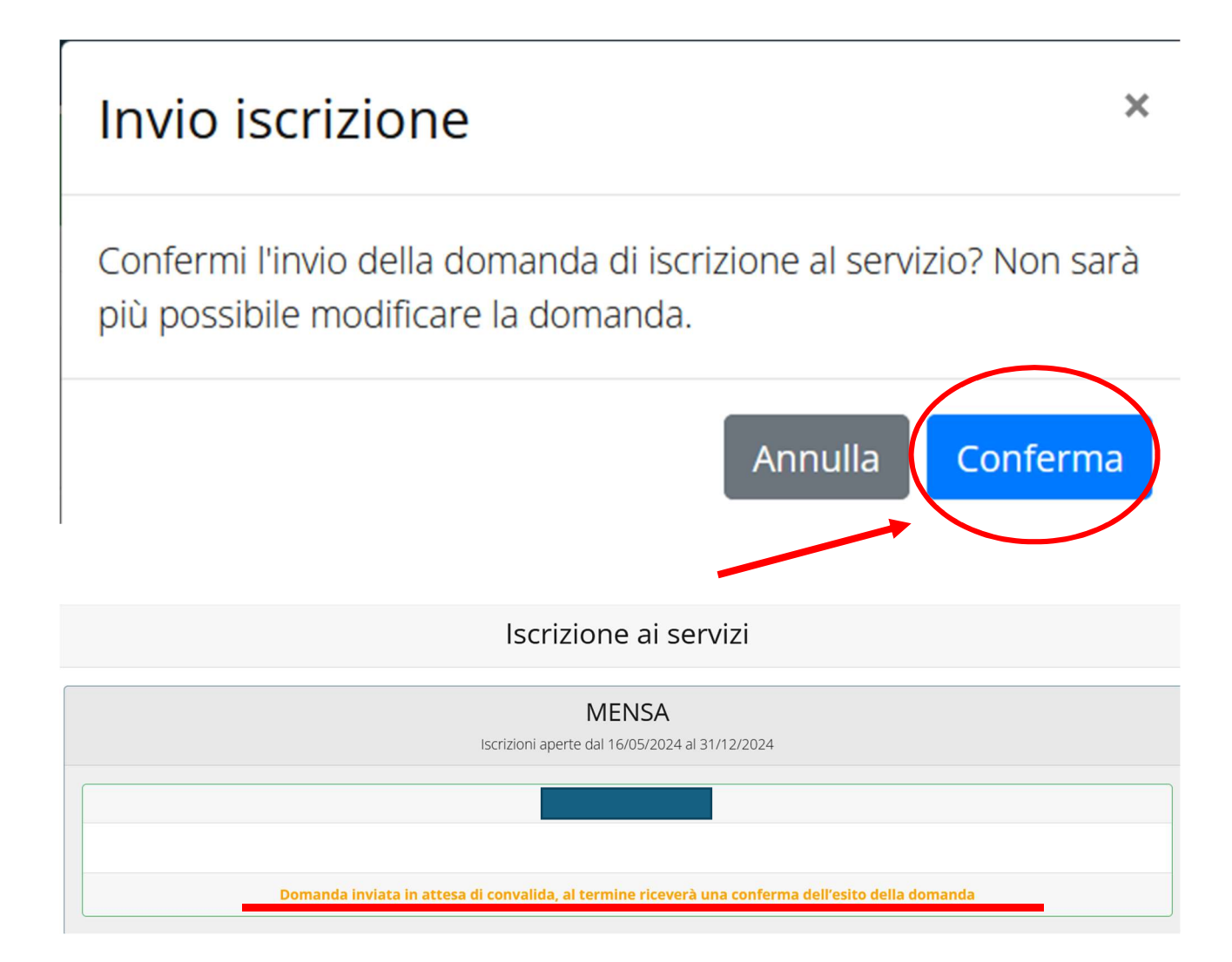

10. Una volta inoltrata, la richiesta sarà presa in carico dall'ufficio servizi scolastici che provvederà alla verifica di quanto attestato. L'utente alla mail indicata riceverà la notifica di accettazione dell'iscrizione.

N.B. non saranno accettate iscrizioni per utenti con debiti pregressi.

1